# Guidelines for Attorney Substitutions and Withdrawals U.S. Bankruptcy Court, Eastern District of Wisconsin (as of July 7, 2014)

# Table of Contents

| Motion to Withdraw or Substitute Attorney                                                                       | Page 2  |
|----------------------------------------------------------------------------------------------------|---------|
| Multi-Case Motion or Stipulation for Substitution of Attorney (Attach document(s) one time – multiple cases)    | Page 8  |
| Batch Motion or Stipulation for Substitution of Attorney<br>(Attach document(s) individually – in single event) | Page 12 |
| Uploading Proposed Orders<br>(Regardless of how the motion or stipulation was originally docketed)              | Page 18 |

# Motion to Withdraw or Substitute Attorney

The Court recommends the new attorney, who intends to substitute for the attorney wishing to leave the case, file this document. This will add the new attorney to the case up front ensuring that both attorneys receive the Notice of Electronic Filing (NEF) associated with this docket entry, and the one containing the signed order.

Additionally, if possible, the court recommends that the departing attorney wait to update his/her CM/ECF profile/account with his/her new firm information until after he/she is terminated in all applicable pending cases.

With regard to the format of the motion, there are two options. First, you may docket the motion, notice, and certificate of service just as you would any other motion (each document unique to each case). The second option is to separate your cases by Judge. Then, you may draft one set of documents, per Judge, listing all of his or her affected cases. For this particular scenario, you will complete each individual filing separately; however, you may use the same document(s) for all of the affected cases.

While under the Bankruptcy Menu, go to the **Motions/Applications** submenu.

| SECF                            | Bankruptcy  | Adversary | Query | Reports | Utilities | Search | Logout |
|---------------------------------|-------------|-----------|-------|---------|-----------|--------|--------|
| Bankruptcy Eve                  | nts         |           |       |         |           |        |        |
| Answer/Respons                  | ie          |           |       |         |           |        |        |
| Appeal<br>Batch Filings         |             |           |       |         |           |        |        |
| Claim Actions                   |             |           |       |         |           |        |        |
| Creditor Mainter<br>File Claims | lance       |           |       |         |           |        |        |
| Miscellaneous/O                 | ther Events |           |       |         |           |        |        |
| Judge(Trustee A)                | None        |           |       |         |           |        |        |
| Multi Case Deck                 | ceding      |           |       |         |           |        |        |
| Notices                         | (a          |           |       |         |           |        |        |
| Plan                            | e (peuson)  |           |       |         |           |        |        |
| Case Upload                     |             |           |       |         |           |        |        |
| Open Involuntary                | Case        |           |       |         |           |        |        |
|                                 |             |           |       |         |           |        |        |
|                                 |             |           |       |         |           |        |        |

Enter the case number. Click Next.

| ∃ECF                         | Bankruptcy | • | Adversary • | Query | <u>R</u> eports <del>-</del> | <u>U</u> tilities <del>▼</del> | Sear <u>c</u> h | Logout |
|------------------------------|------------|---|-------------|-------|------------------------------|--------------------------------|-----------------|--------|
| File a Motion/               | Applicatio | n |             |       |                              |                                |                 |        |
| Case Number<br>2:12-bk-20148 |            |   |             |       |                              |                                |                 |        |
| Next Clear                   | ]          |   |             |       |                              |                                |                 |        |

This motion should <u>not</u> be docketed as a multi-part motion. Answer the questions as to whether you will include your Notice of Motion and Certificate of Service during this docket entry. The court's preference is for the Notice of Motion and Certificate of Service to be filed in the same docket entry as the Motion. Click **Next.** 

| SECF Валкги                            | ptcy <del>-</del> <u>A</u> dversary - | Query     | <u>R</u> eports ▼                    | Utilities 👻 | Sear <u>c</u> h | Logout |
|----------------------------------------|---------------------------------------|-----------|--------------------------------------|-------------|-----------------|--------|
| File a Motion/Applic                   | ation                                 |           |                                      |             |                 |        |
| 12-20148-svk Charlene Ra               | ndall                                 |           |                                      |             |                 |        |
| Type: bk                               | Chapter: 7 v                          | (         | Office: 2 (Milwauk                   | ee)         |                 |        |
| Assets: n                              | Judge: svk                            | 0         | Case Flag: DebtEd,<br>endINSTALL, MF | EANSNO      |                 |        |
| Are you filing a Multi-Pa              | rt Motion? O Yes 🖲 No                 |           |                                      |             |                 |        |
| Are you including a Notic              | ce of Motion? Yes 💿 No 🔿              | $\supset$ |                                      |             |                 |        |
| Are you including a Cert<br>Next Clear | ificate of Service? Yes 🖲 N           | No O      |                                      |             |                 |        |

# Choose Withdraw or Substitute Attorney from the available events. Click Next.

| SECF                           | Bankruptcy      | •       | Adversary      | -      | Query      | <u>R</u> ep | orts  | •       | <u>U</u> tilities | ÷      | Sear <u>c</u> h  | Logout |
|--------------------------------|-----------------|---------|----------------|--------|------------|-------------|-------|---------|-------------------|--------|------------------|--------|
| File a Motion//                | Application     | n:      |                |        |            |             |       |         |                   |        |                  |        |
| 12-20148-svk Cha               | rlene Randall   |         |                |        |            |             |       |         |                   |        |                  |        |
| Type: bk                       |                 | Cha     | pter: 7 v      |        |            | Office: 2   | (Milw | vaukee  | e)                |        |                  |        |
| Assets: n                      |                 | Jud     | ge: svk        |        |            | Case Flag   | : Deb | otEd,   |                   |        |                  |        |
|                                |                 |         |                |        |            | PendINS     | TALL  | , MEA   | ANSNO             |        |                  |        |
|                                |                 |         |                |        |            |             |       |         |                   |        |                  |        |
|                                |                 |         | Start typing t | o find | another ev | vent. Hold  | down  | Ctrl to | o add add         | ition  | al items.        |        |
| Available Events               | (click to selec | ct ever | nts)           |        |            |             | Sel   | ected   | Events (c         | lick   | to remove events | )      |
| Strike Pleading                |                 |         |                |        |            |             | Wit   | thdraw  | or Substit        | ute At | ttorney          |        |
| Summary Judgmer                | nt              |         |                |        |            | ^           |       |         |                   |        |                  |        |
| Suspend Chapter                | 13 Plan Payme   | nts     |                |        |            |             |       |         |                   |        |                  |        |
| Transfer Case                  |                 |         |                |        |            |             |       |         |                   |        |                  |        |
| Turnover<br>Turnover of Proper | ty              |         |                |        |            |             |       |         |                   |        |                  |        |
| Linseal Case                   | ty              |         |                |        |            |             |       |         |                   |        |                  |        |
| Use Cash Collater              | al              |         |                |        |            |             |       |         |                   |        |                  |        |
| Vacate                         |                 |         |                |        |            |             |       |         |                   |        |                  |        |
| Vacate Discharge               |                 |         |                |        |            |             |       |         |                   |        |                  |        |
| Validate                       |                 |         |                |        |            |             |       |         |                   |        |                  |        |
| Waive Appearance               | )               |         |                |        |            |             |       |         |                   |        |                  |        |
| Waive Pay Order                |                 |         |                |        |            |             |       |         |                   |        |                  |        |
| Waiver of Discharg             | le              |         |                |        |            |             |       |         |                   |        |                  |        |
| Withdraw or Substi             | itute Attorney  |         |                |        |            | $\sim$      |       |         |                   |        |                  |        |
| Withdraw/Dismiss               | Document        |         |                |        |            |             |       |         |                   |        |                  |        |
| Next Clear                     |                 |         |                |        |            |             |       |         |                   |        |                  |        |

Check whether you are filing jointly with another attorney. Click **Next**.

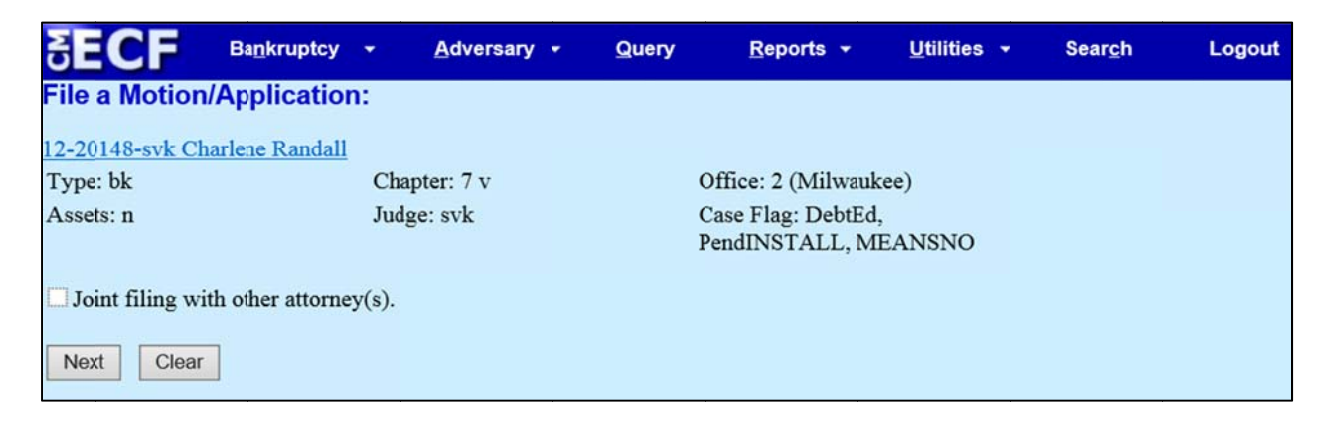

Highlight the party or parties you represent or expect to represent. Click **Next**.

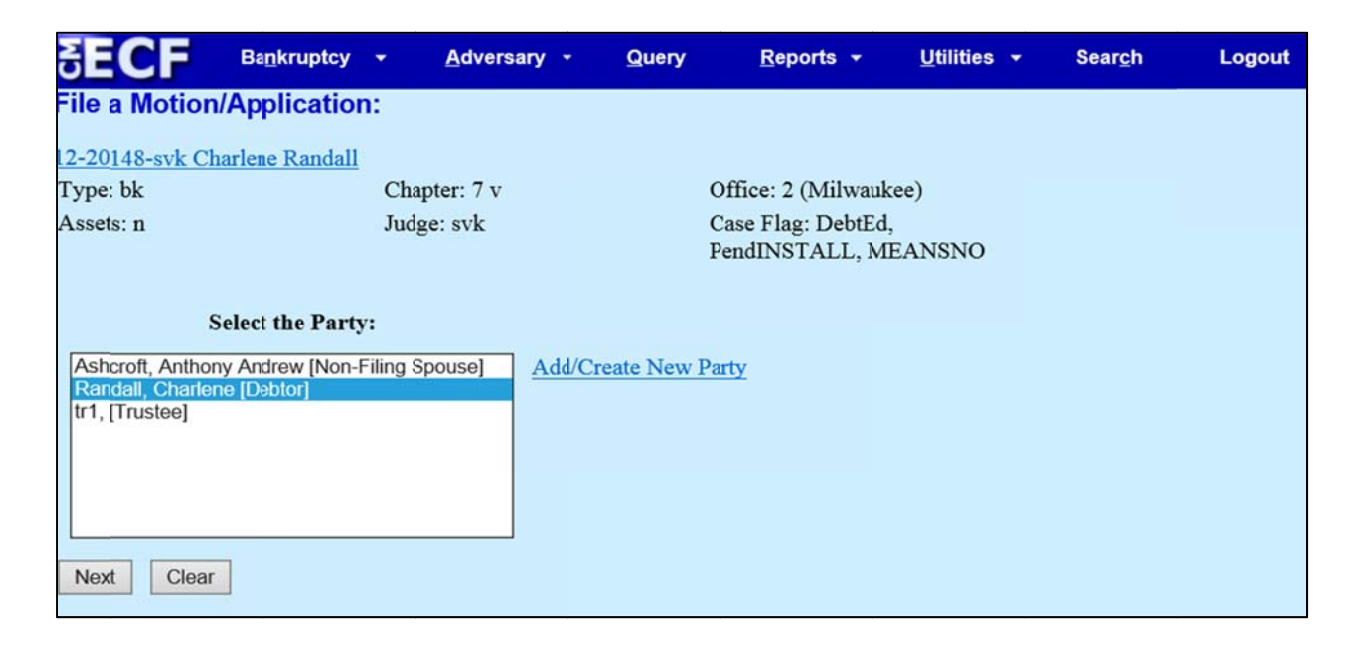

Keep the attorney/party association. This will add the new attorney to the case and ensure he receives NEFs on behalf of the party. Click **Next**.

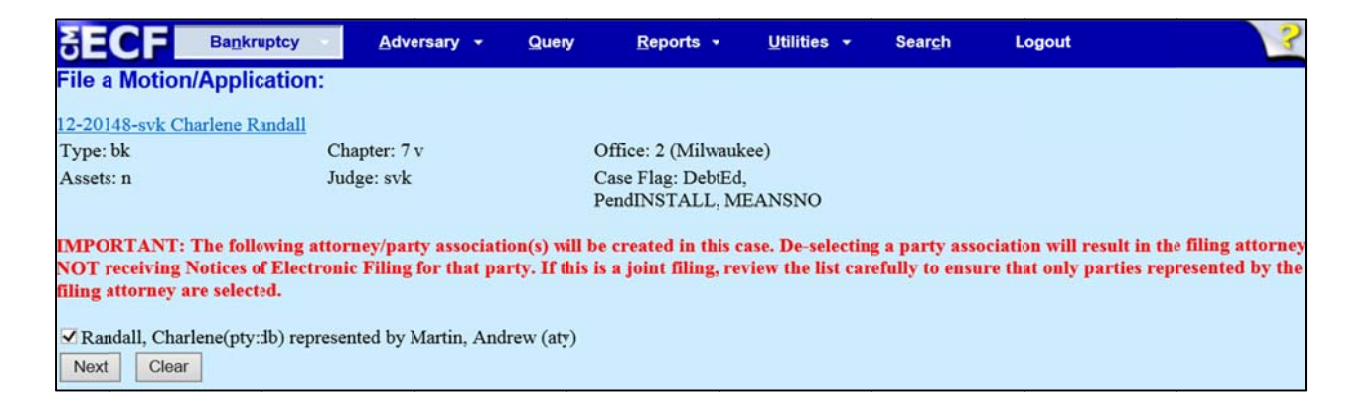

Browse and attach the PDF image of your Motion, Notice, and Certificate of Service. Click Next.

| SECF             | Ba <u>n</u> kruptcy | -     | Adversary | <mark>≁ Q</mark> u | iery    | <u>R</u> eport          | s <del>-</del>   | <u>U</u> tilities | • | Sear <u>c</u> h | Logout |
|------------------|---------------------|-------|-----------|--------------------|---------|-------------------------|------------------|-------------------|---|-----------------|--------|
| File a Motion/   | Application         | n:    |           |                    |         |                         |                  |                   |   |                 |        |
| 12-20148-svk Cha | rlene Randall       |       |           |                    |         |                         |                  |                   |   |                 |        |
| Type: bk         |                     | Chap  | ter: 7 v  |                    | 0       | ffice: 2 (M             | ilwauke          | e)                |   |                 |        |
| Assets: n        |                     | Judge | e: svk    |                    | C<br>Pe | ase Flag: D<br>endINSTA | ebtEd,<br>LL, ME | ANSNO             |   |                 |        |
| Filename         |                     | -     |           |                    |         |                         |                  |                   |   |                 |        |
| O:\Common\Every  | one\Staff Folde     | rs\AE | Browse    |                    |         |                         |                  |                   |   |                 |        |
| Attachments to I | ocument: 🖲          | No O  | Yes       |                    |         |                         |                  |                   |   |                 |        |
| Next Clear       | ]                   |       |           |                    |         |                         |                  |                   |   |                 |        |

Select Withdraw or Substitute from the drop down menu. Click Next.

| SECF                                          | Bankruptcy     | •       | Adversary     | ٠     | Query | <u>R</u> eports <del>▼</del>        | <u>U</u> tilities ▼ | Sear <u>c</u> h | Logout |
|-----------------------------------------------|----------------|---------|---------------|-------|-------|-------------------------------------|---------------------|-----------------|--------|
| File a Motion                                 | Application    | n:      |               |       |       |                                     |                     |                 |        |
| 12-20148-svk Ch                               | arlene Randall |         |               |       |       |                                     |                     |                 |        |
| Type: bk                                      |                | Chap    | pter: 7 v     |       |       | Office: 2 (Milwauk                  | tee)                |                 |        |
| Assets: n                                     |                | Judg    | e: svk        |       |       | Case Flag: DebtEd<br>PendINSTALL, M | EANSNO              |                 |        |
| Are you Withdr:<br>Substitute V<br>Next Clear | awing or Subs  | titutin | g as the Atto | orney | ?     |                                     |                     |                 |        |

Enter Hearing Date, Hearing Time, and Location **ONLY** if you have received prior approval from the presiding Judge! **Warning: This will schedule a hearing on the presiding Judge's calendar.** 

Enter the **Objection** date from your Notice of Motion (if this is a contested withdrawal that requires notice with an opportunity to object). Type the date into the open text box or click on the calendar icon to select a date from the pop up calendar. This date will populate the final docket text.

| Set/Reschedule Hearing L       | nformation                                                                                                    |                                                             |
|--------------------------------|----------------------------------------------------------------------------------------------------|-------------------------------------------------------------|
| In order to enter a hearing da | te time location, you must obtain prior approval from t                                                                                                    | he presiding judge. Contact the Chambers of Judge McGarity. |
| Hearing Date:                  | Hearing Time:                                                                                                    |                                                             |
| Location:                      |                                                                                                    | -                                                           |
|                                |                                                                                                    |                                                             |
| Objection due date:            | November 2012                                                                                                    |                                                             |
| Next Clear                     | 28     29     30     31     1     2     3       4     5     6     7     8     9     10       11     12     13     14     15     16     17       18     19     20     21     22     23     24       25     26     27     28     29     30     1 |                                                             |

Review pre-docket text. Click Next.

| SECF             | Bankruptcy      | •      | Adversary     |       | Query      | <u>R</u> eports <del>-</del>          | <u>U</u> tilities | •     | Sear <u>c</u> h | Logout   |
|------------------|-----------------|--------|---------------|-------|------------|---------------------------------------|-------------------|-------|-----------------|----------|
| File a Motion    | Applicatio      | n:     |               |       |            |                                       |                   |       |                 |          |
| 12-20148-svk Ch  | arlene Randall  |        |               |       |            |                                       |                   |       |                 |          |
| Type: bk         |                 | Cha    | pter: 7 v     |       |            | Office: 2 (Milwauk                    | ee)               |       |                 |          |
| Assets: n        |                 | Jud    | ge: svk       |       |            | Case Flag: DebtEd,<br>PendINSTALL, MI | EANSNO            |       |                 |          |
| Docket Text: Mo  | dify as Appropr | iate.  |               |       |            |                                       |                   |       |                 |          |
| ×                | Motion to Su    | bstitu | te as Attorne | ey 📃  |            | with                                  | Notice of N       | Motio | on and Certif   | icate of |
| Service filed by | Andrew Mar      | tin of | Martin Law    | Offic | es on beha | alf of Debtor Charle                  | ene Randal        | 1.0   | bjections due   | by       |
| 7/18/2014. (Ma   | rtin, Andrew)   |        |               |       |            |                                       |                   |       |                 |          |
| Next Clear       |                 |        |               |       |            |                                       |                   |       |                 |          |

Review final docket text. Click Next.

| ∃ECF                                                                  | Bankruptcy                                  | •               | Adversary    | ÷              | Query                 | <u>R</u> eports               | •             | <u>U</u> tilities          | •             | Sear <u>c</u> h             | Logout |
|-----------------------------------------------------------------------|---------------------------------------------|-----------------|--------------|----------------|-----------------------|-------------------------------|---------------|----------------------------|---------------|-----------------------------|--------|
| File a Motion/                                                        | Application                                 | 1:              |              |                |                       |                               |               |                            |               |                             |        |
| 2-20148-svk Cha                                                       | arlene Randall                              |                 |              |                |                       |                               |               |                            |               |                             |        |
| Type: bk                                                              |                                             | Chap            | ter: 7 v     |                |                       | Office: 2 (Mi                 | ilwau         | ukee)                      |               |                             |        |
| Assets: n                                                             |                                             | Judge           | e: svk       |                |                       | Case Flag: D<br>PendINSTAI    | ebtE<br>LL, N | d,<br>MEANSNO              |               |                             |        |
| Docket Text: Fina                                                     | al Text                                     |                 |              |                |                       |                               |               |                            |               |                             |        |
| Motion to Sub<br>of Martin Law<br>Andrew)                             | stitute as At<br>Offices on b               | torney<br>ehalf | with Notio   | ce of<br>Charl | Motion a<br>lene Rand | nd Certifica<br>all. Objectio | te o<br>ons   | f Service fi<br>due by 7/1 | led  <br>8/20 | by Andrew M<br>14. (Martin, | Martin |
| Attention!! Subr<br>submission if yo<br>Have you redact<br>Next Clear | nitting this sc<br>u continue.<br>red?<br>] | reen co         | mmits this t | trans          | action. You           | ı will have n                 | o fur         | ther opport                | unity         | y to modify th              | is     |

Now the original attorney and the new attorney will appear on the docket (if representation is for the debtor(s)). If the substitution is filed on behalf of a creditor party, both attorneys will appear when the parties are queried through PACER.

After the Order Approving Motion for Substitution of Attorney is signed and docketed, the Clerk's office staff will update CM/ECF to terminate the attorney who withdrew from the case. At that point, the departing attorney will no longer receive NEFs in the case.

| ebtor                         | represented by Andrew Martin             |
|-------------------------------|------------------------------------------|
| harlene Randall               | Martin Law Offices                       |
| 23 Main Street                | 517 E. Wisconsin Avenue                  |
| ilwaukee, WI 53202            | Milwaukee, WI 53210                      |
| SN / ITIN: <u>589-99-8754</u> | 414-555-1212                             |
|                               | Email: michelle_hawley@wieb.uscourts.gov |
|                               | Norah Jones                              |
|                               | Jones Law Offices                        |
|                               | 123 Main Avenue                          |
|                               | Milwaukee, WI 53210                      |
|                               | 414-555-1213                             |
|                               | Email: michelle hawley@wieb.uscourts.gov |
|                               | TERMINATED: 07/01/2014                   |

# Multi-Case Motion OR Stipulation for Substitution of Attorney (One Document)

(Multiple Cases – Browse and Attach the <u>Same</u> Document(s) for All Cases)

The Court recommends the new attorney, who intends to substitute for the attorney wishing to leave the case, file this document. This is a batch event, and the filer will <u>not</u> have an opportunity to associate himself/herself with the party(ies) he or she intends to represent, which means that although the filer will receive a filing confirmation at the end of the transaction, he or she will not receive a Notice of Electronic Filing (NEF) by email. As a result, upon completion of quality assurance of the motion or stipulation, the Clerk's office will add the new attorney to the case and associate him or her with the appropriate party(ies) to ensure both attorneys receive the NEF of the signed order. After the signed order is docketed, the departing attorney will be terminated from the case.

Additionally, if possible, the court recommends that the departing attorney wait to update his/her CM/ECF profile/account with his new firm information until after he/she is terminated in all applicable pending cases.

With regard to the format of the motion or stipulation, first please separate cases by Judge. (Hint: To find all <u>open</u> cases for a single attorney, query the attorney's name in PACER).

| Query                                       |                                                                                                    |                                  |
|---------------------------------------------|----------------------------------------------------------------------------------------------------|----------------------------------|
| Warning                                     | you will be billed for the total number of pages (this report is not subject to the                                                                                                    | 30-page limit on PACER charges). |
| Search Clues                                | Mobile Quer                                                                                                    | v                                |
| Case Number                                 |                                                                                                    | L                                |
| Last / Business Name                        | Jones (Examples: Desoto, Des*t)                                                                                                    |                                  |
| First Name                                  | Norah Middle Name                                                                                                    |                                  |
| SSN / ITIN                                  | Tax ID / EIN                                                                                                    |                                  |
| Туре                                        | Attorney   Open cases  Closed cases                                                                                                    |                                  |
| Filed Date                                  | to                                                                                                    |                                  |
| Last Entry Date                             | to to                                                                                                    |                                  |
| Nature of Suit<br>(AP and MP<br>cases only) | 0 (Miscellaneous Proceeding)<br>01 (Determination of removed claim or cause)<br>02 (Other (e.g. other actions that would have been brought in state court if unrelated to bankruptcy))<br>11 (Recovery of money/property - 542 turnover of property) |                                  |
| Run Query Clear                             | ]                                                                                                    |                                  |

Then, you may draft one set of documents, per Judge, listing all of his or her affected cases. For this particular event, you will enter all affected case numbers and browse one time to attach the same set of documents (to ALL selected cases).

While under the Bankruptcy menu, go to the **Multi-Case Docketing** submenu.

| SECF                           | Bankruptcy               | - | Adversary | • | Query | Reports | - | Utilities | • | Sear <u>c</u> h | Logout |
|--------------------------------|--------------------------|---|-----------|---|-------|---------|---|-----------|---|-----------------|--------|
| Bankruptcy Ev                  | rents                    |   |           |   |       |         |   |           |   |                 |        |
| Answer/Respo                   | nse                      |   |           |   |       |         |   |           |   |                 |        |
| Batch Filings                  |                          |   |           |   |       |         |   |           |   |                 |        |
| Case Upload                    |                          |   |           |   |       |         |   |           |   |                 |        |
| Claims Upload                  | 1                        |   |           |   |       |         |   |           |   |                 |        |
| Creditor Main                  | tenance                  |   |           |   |       |         |   |           |   |                 |        |
| Judge/Trustee                  | Assignment               |   |           |   |       |         |   |           |   |                 |        |
| Miscellaneous<br>Motions/Appli | /Other Events<br>cations |   |           |   |       |         |   |           |   |                 |        |
| Multi-Case Do                  | ocketing                 |   |           |   |       |         |   |           |   |                 |        |
| Open a BK Ca                   | se (petition)            |   |           |   |       |         |   |           |   |                 |        |
| Open Involunt                  | ary Case                 |   |           |   |       |         |   |           |   |                 |        |
| Plan                           |                          |   |           |   |       |         |   |           |   |                 |        |

#### Enter the case numbers. Click Next.

| SECF           | Ba <u>n</u> kruptcy <del>-</del> | Adversary | • | Query | <u>R</u> eports | * | <u>U</u> tilities | - | Sear <u>c</u> h | Logout |
|----------------|----------------------------------|-----------|---|-------|-----------------|---|-------------------|---|-----------------|--------|
| Multi Case Do  | ocketing                         |           |   |       |                 |   |                   |   |                 |        |
| Case Number or | Numbers                          |           |   |       |                 |   |                   |   |                 |        |
| 12-20121       | Find This Cas                    | ie        |   |       |                 |   |                   |   |                 |        |
| 12-20148       | Find This Cas                    | ;e        |   |       |                 |   |                   |   |                 |        |
| 13-20170       | Find This Cas                    | ie        |   |       |                 |   |                   |   |                 |        |
|                |                                  |           |   |       |                 |   |                   |   |                 |        |
|                |                                  |           |   |       |                 |   |                   |   |                 |        |
| Next Clear     | ]                                |           |   |       |                 |   |                   |   |                 |        |
|                |                                  |           |   |       |                 |   |                   |   |                 |        |

Select the applicable option, **Motion for Substitution of Attorney (One Document)** or **Stipulation for Substitution of Attorney (One Document)**, from the available events. Click **Next**.

| SECF                    | Bankruptcy     |               | Adversary | • | Query                           | Reports        | 3           | Utilities    | *           | Search         | Logout  |
|-------------------------|----------------|---------------|-----------|---|---------------------------------|----------------|-------------|--------------|-------------|----------------|---------|
| Multi Case Dock         | eting          |               |           |   |                                 |                |             |              |             |                |         |
| 12-20121-svk Kemps      |                |               |           |   |                                 |                |             |              |             |                |         |
| Type: bk                |                | Chapter: 1    | 1 v       |   | Office: 2 (Milwa                | aukee)         |             |              |             |                |         |
| Assets: y               |                | Judge: svk    |           |   | Case Flag: PlnD                 | ue             |             |              |             |                |         |
| 12-20148-svk Charler    | ne Randall     |               |           |   |                                 |                |             |              |             |                |         |
| Type: bk                |                | Chapter: 7    | v         |   | Office: 2 (Milwa                | ukee)          |             |              |             |                |         |
| Assets: n               |                | Judge: svk    |           |   | Case Flag: Debt<br>PendINSTALL, | Ed,<br>MEANSNO | 0           |              |             |                |         |
| 13-20170-svk Greta C    | Eanks          |               |           |   |                                 |                |             |              |             |                |         |
| Type: bk                |                | Chapter: 7    | v         |   | Office: 2 (Milwa                | ukee)          |             |              |             |                |         |
| Assets: n               |                | Judge: svk    |           |   | Case Flag: Debt<br>PendINSTALL, | Ed,<br>MEANSNO | 0           |              |             |                |         |
|                         |                |               |           |   |                                 |                |             |              |             |                |         |
| Available Events (cl    | ick to select  | an event)     |           |   |                                 | S              | elected H   | Event        |             |                |         |
| Bill of Costs           |                |               |           |   |                                 |                | Stipulation | for Substitu | ition of At | torney (One do | cument) |
| Motion for Substitution | of Attorney (  | One docume    | ent)      |   |                                 |                |             |              |             |                |         |
| ISMINIPHION             | tion of Attorn | ne (Dece dece |           |   |                                 | ~              |             |              |             |                |         |
| SIDCESIICH ION SIDESIIC | HOLE OF AUGUR  | evitorie ox   | annenn)   |   |                                 |                |             |              |             |                |         |
| Next Clear              |                |               |           |   |                                 |                |             |              |             |                |         |

Indicate whether you are attaching a Notice and/or Certificate of Service with your Motion or Stipulation. (Hint: Please refer to Local Rule 9010 – Withdrawal and Substitution of Attorneys of Record – listed below).

LR 9010 Withdrawal and Substitution of Attorneys of Record. An Attorney who has appeared as the attorney of record for the debtor, trustee creditors' committee, or party in a case, adversary proceeding, or contested matter may not withdraw, be relieved or displaced except by notice to the party represented and any adversaries and by leave of the court.

Browse and attach your documents. (Remember, you will do this four times, one for each Judge). Click Next.

| SECF              | Bankruptcy       |             | Adversary | 2 | Query                   | Reports               | •  | Utilities    | •      | Search | Logout |
|-------------------|------------------|-------------|-----------|---|-------------------------|-----------------------|----|--------------|--------|--------|--------|
| Multi Case Doc    | keting :         |             |           |   |                         |                       |    |              |        |        |        |
| 12-20121-svk      | emps             |             |           |   |                         |                       |    |              |        |        |        |
| Type: bk          |                  | Chapter:    | 11 v      |   | Office: 2 (M            | ilwaukee)             |    |              |        |        |        |
| Assets: y         |                  | Judge: sv   | /k        |   | Case Flag:              | PInDue                |    |              |        |        |        |
| 12-20148-svk      | harlene Ra       | andall      |           |   |                         |                       |    |              |        |        |        |
| Type: bk          |                  | Chapter.    | 7 v       |   | Office: 2 (M            | ilwaukee)             |    |              |        |        |        |
| Assets: n         |                  | Judge: sv   | /k        |   | Case Flag:<br>PendINSTA | DebtEd,<br>LL, MEANSN | 0  |              |        |        |        |
| 13-20170-svk      | reta C Bar       | iks         |           |   |                         |                       |    |              |        |        |        |
| Type: bk          |                  | Chapter.    | 7 v       |   | Office: 2 (M            | ilwaukee)             |    |              |        |        |        |
| Assets: n         |                  | Judge: sv   | /k        |   | Case Flag:<br>PendINSTA | DebtEd,<br>LL, MEANSN | ю  |              |        |        |        |
| Are you including | a Notice? Yes    | • • No O    |           |   |                         |                       |    |              |        |        |        |
| Are you including | a Certificate    | of Service? | Yes • No  | 5 |                         |                       |    |              |        |        |        |
|                   |                  |             | _         |   |                         |                       |    |              |        | 1      |        |
| Filename          | a) Chiff Ealdard | AEC Brown   |           | C | One opportur            | ity to attach         | do | cument(s) fo | or ALL |        |        |
| Attachments to Do | cument: • N      | No O Yes    | 20        | s | elected case.           |                       |    |              |        |        |        |
| Next Clear        |                  |             |           |   |                         |                       |    |              |        | -      |        |

Review pre-docket text. You may use the open text box to type "for debtor(s)" or "for Creditor ABC Inc." Don't forget this docket text will pull to **ALL** the cases previously entered. Click **Next**.

| ▼ 31              | pulation for Substitution of Attorney and Certificate of Service for debtor(s) | . (Jones, Norah) |
|-------------------|--------------------------------------------------------------------------------|------------------|
| ext Clear         |                                                                                |                  |
|                   |                                                                                |                  |
|                   |                                                                                |                  |
| cket Text: Modify | as Appropriate.                                                                |                  |

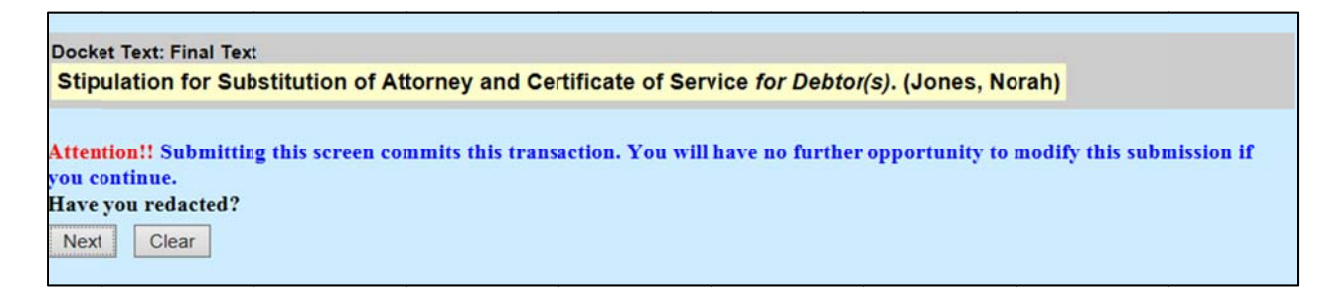

The Notice of Electronic Filing will display all affected cases.

| SECF                               | Bankruptcy           |          | Adversary    |          | Query              | Report        | s 🔻      | <u>U</u> tilities | •       | Sear <u>c</u> h | Logout |
|------------------------------------|----------------------|----------|--------------|----------|--------------------|---------------|----------|-------------------|---------|-----------------|--------|
| Multi Case Do                      | cketing :            |          |              |          |                    |               |          |                   |         |                 |        |
| 12-20121-svk                       | Kemps                |          |              |          |                    |               |          |                   |         |                 |        |
| Type: bk                           |                      | Chapte   | r: 11 v      |          | Offic              | e: 2 (Milwau  | kee)     |                   |         |                 |        |
| Assets: v                          |                      | Judge:   | svk          |          | Case               | Flag: PInD    | ue       |                   |         |                 |        |
|                                    |                      | J        |              |          |                    |               |          |                   |         |                 |        |
| 12-20148-svk (                     | Charlene Ra          | andall   |              |          |                    |               |          |                   |         |                 |        |
| Type: bk                           |                      | Chapte   | r: 7 v       |          | Offic              | e: 2 (Milwau  | kee)     |                   |         |                 |        |
| Assets: n                          |                      | Judge:   | svk          |          | Case               | Flag: Debt    | Ed,      |                   |         |                 |        |
|                                    |                      |          |              |          | Pend               | INSTALL, N    | IEANSN   | 10                |         |                 |        |
| 13-20170-svk                       | Greta C Bar          | nks      |              |          |                    |               |          |                   |         |                 |        |
| Type: bk                           |                      | Chapte   | r: 7 v       |          | Offic              | e: 2 (Milwau  | kee)     |                   |         |                 |        |
| Assets: n                          |                      | Judge    | svk          |          | Case               | Flag: Debt    | Ed,      |                   |         |                 |        |
|                                    |                      | -        |              |          | Pend               | INSTALL, N    | EANSN    | 10                |         |                 |        |
|                                    |                      |          |              |          | I                  | U.S. Bankrup  | tcy Cou  | rt                |         |                 |        |
|                                    |                      |          |              |          | Fastan             | District of W | lannala  | (TDAIN)           |         |                 |        |
|                                    |                      |          |              |          | Lastern            | District of W | ISCONSIN | (IRAIN)           |         |                 |        |
| Notice of Electron                 | ic Filing            |          |              |          |                    |               |          |                   |         |                 |        |
| The following trai                 | nsaction was r       | eceived  | from Jones,  | Norah    | entered on         | 7/3/2014 at 1 | :45 PM   | CDT and           | filed o | n 7/3/2014      |        |
| Case Name:                         | Kemps                |          |              |          |                    |               |          |                   |         |                 |        |
| Case Number:                       | <u>12-20121-sv</u>   | vk       |              |          |                    |               |          |                   |         |                 |        |
| Document Numbe                     | er: <u>21</u>        |          |              |          |                    |               |          |                   |         |                 |        |
| Case Name:                         | Charlene Ra          | andall   |              |          |                    |               |          |                   |         |                 |        |
| Case Number:<br>Document Number    | 12-20146-51          | VK       |              |          |                    |               |          |                   |         |                 |        |
| Case Name:                         | Greta C Bar          | ıks      |              |          |                    |               |          |                   |         |                 |        |
| Case Number:                       | 13-20170-sv          | vk       |              |          |                    |               |          |                   |         |                 |        |
| Document Numbe                     | e <b>r:</b> <u>9</u> |          |              |          |                    |               |          |                   |         |                 |        |
| Docket Text:<br>Stipulation for Su | bstitution of A      | Attorney | and Certific | ate of S | Service <i>for</i> | Debtor(s). (J | ones, No | orah)             |         |                 |        |

# Batch Motion OR Stipulation for Substitution of Attorney

(Multiple Case – Individually Browse and Attach Documents for Each Case)

The Court recommends the new attorney, who intends to substitute for the attorney wishing to leave the case, file this document. This is a batch event, and the filer will <u>not</u> have an opportunity to associate himself/herself with the party(ies) he or she intends to represent, which means that although the filer will receive a filing confirmation at the end of the transaction, he or she will not receive a Notice of Electronic Filing (NEF) by email. As a result, upon completion of quality assurance of the motion or stipulation, the Clerk's office will add the new attorney to the case and associate him or her with the appropriate party(ies) to ensure both attorneys receive the NEF of the signed order. After the signed order is docketed, the departing attorney will be terminated from the case.

Additionally, if possible, the court recommends that the departing attorney wait to update his/her CM/ECF profile/account with his new firm information until after he/she is terminated in all applicable pending cases.

With regard to the format of the motion or stipulation, first please separate cases by Judge. (Hint: To find all <u>open</u> cases for a single attorney, query the attorney's name in PACER).

| Query                                       |                                                                                                    |                                                       |                                 |
|---------------------------------------------|----------------------------------------------------------------------------------------------------|-------------------------------------------------------|---------------------------------|
| Warning                                     | you will be billed for the total number                                                                                                    | of pages (this report is not subject to the 3         | 0-page limit on PACER charges). |
| Search Clues                                |                                                                                                    | Mobile Query                                          |                                 |
| Case Number                                 |                                                                                                    |                                                       |                                 |
| Last / Business Name                        | Jones                                                                                                    | (Examples: Desoto, Des*t)                             |                                 |
| First Name                                  | Norah                                                                                                    | Middle Name                                           |                                 |
| SSN / ITIN                                  |                                                                                                    | Tax ID / EIN                                          |                                 |
| Туре                                        | Attorney 🗸                                                                                                    | Open cases Closed cases                               |                                 |
| Filed Date                                  | to                                                                                                    |                                                       |                                 |
| Last Entry Date                             | to III                                                                                                    |                                                       |                                 |
| Nature of Suit<br>(AP and MP<br>cases only) | 0 (Miscellaneous Proceeding)<br>01 (Determination of removed claim or cause)<br>02 (Other (e.g. other actions that would have beer<br>11 (Recovery of money/property - 542 turnover of | n brought in state court if unrelated to bankruptcy)) |                                 |
| Run Query Clear                             | ]                                                                                                    |                                                       |                                 |

Then, you may draft one set of documents, per Judge, listing all of his or her affected cases. For this particular event, you will enter all affected case numbers and browse one time to attach the same set of documents (to ALL selected cases).

While under the Bankruptcy menu, go to the **Batch Filings** submenu.

| SECF                    | Bankruptcy    | • | Adversary | • | Query | <u>R</u> eports | • | <u>U</u> tilities | • | Sear <u>c</u> h | Logout |
|-------------------------|---------------|---|-----------|---|-------|-----------------|---|-------------------|---|-----------------|--------|
| Bankruptcy Ev           | /ents         |   |           |   |       |                 |   |                   |   |                 |        |
| Answer/Respo            | nse           |   |           |   |       |                 |   |                   |   |                 |        |
| Appeal<br>Batch Filings | 1             |   |           |   |       |                 |   |                   |   |                 |        |
| Case Upload             |               |   |           |   |       |                 |   |                   |   |                 |        |
| Claims Upload           | 1             |   |           |   |       |                 |   |                   |   |                 |        |
| Creditor Main           | tenance       |   |           |   |       |                 |   |                   |   |                 |        |
| Judge/Trustee           | Assignment    |   |           |   |       |                 |   |                   |   |                 |        |
| Miscellaneous           | /Other Events |   |           |   |       |                 |   |                   |   |                 |        |
| Multi-Case Do           | ocketing      |   |           |   |       |                 |   |                   |   |                 |        |
| Notices                 | es (estition) |   |           |   |       |                 |   |                   |   |                 |        |
| Open Involunt           | ary Case      |   |           |   |       |                 |   |                   |   |                 |        |
| Order Upload            |               |   |           |   |       |                 |   |                   |   |                 |        |
| Plan                    |               |   |           |   |       |                 |   |                   |   |                 |        |

Enter the case numbers. Click **Next**.

| <b>M</b> U | ECF            | Ba <u>n</u> kruptcy ▼ | <u>A</u> dversary + | Query | <u>R</u> eports <del>-</del> | <u>U</u> tilities <b>▼</b> | Sear <u>c</u> h | Logout |
|------------|----------------|-----------------------|---------------------|-------|------------------------------|----------------------------|-----------------|--------|
| Fi         | le a Court de  | ocument               |                     |       |                              |                            |                 |        |
| 1          | Case Number or | Numbers               |                     |       |                              |                            |                 |        |
|            | 12-20121       | Find This Cas         | е                   |       |                              |                            |                 |        |
|            | 12-20148       | Find This Cas         | е                   |       |                              |                            |                 |        |
|            | 13-20170       | Find This Cas         | е                   |       |                              |                            |                 |        |
|            |                |                       |                     |       |                              |                            |                 |        |
|            |                |                       |                     |       |                              |                            |                 |        |
|            | Next Clear     |                       |                     |       |                              |                            |                 |        |

Select **Motion for Substitution of Attorney** or **Stipulation for Substitution of Attorney** from the available events. Click **Next**.

|                               | otcy - <u>A</u> dversary -     | Query Rep             | orts <b>→</b> <u>U</u> tilities <del>→</del> | Sear <u>c</u> h Logout  |
|-------------------------------|--------------------------------|-----------------------|----------------------------------------------|-------------------------|
| File a Court docume           | nt                             |                       |                                              |                         |
| 12-20121-svk Kemps            |                                |                       |                                              |                         |
| Type: bk                      | Chapter: 11 v                  | Office: 2             | (Milwaukee)                                  |                         |
| Assets: y                     | Judge: svk                     | Case Flag             | g: PlnDue                                    |                         |
| 2-20148-svk Charlene Ran      | ndall                          |                       |                                              |                         |
| Type: bk                      | Chapter: 7 v                   | Office: 2             | (Milwaukee)                                  |                         |
| Assets: n                     | Judge: svk                     | Case Flag<br>PendINS  | : DebtEd,<br>ΓALL, MEANSNO                   |                         |
| 13-20170-svk Greta C Bank     | <u>ks</u>                      |                       |                                              |                         |
| Type: bk                      | Chapter: 7 v                   | Office: 2             | (Milwaukee)                                  |                         |
| Assets: n                     | Judge: svk                     | Case Flag             | g: DebtEd,                                   |                         |
|                               |                                | PendINS               | TALL, MEANSNO                                |                         |
|                               | Start typing to find           | d another event. Hold | down Ctrl to add additio                     | nal items.              |
| Available Events (click to    | select events)                 |                       | Selected Events (click                       | k to remove events)     |
| Motion to Substitute Attorney | /                              | Original Trustee      | Stipulation Regarding S                      | ubstitution of Attorney |
| (batch)                       | cessor trustee, Resignation of | r Original Trustee    |                                              |                         |
| Notice of Assignment of Trus  | tee (batch)                    |                       |                                              |                         |
| Stipulation Regarding Substi  | tution of Attorney             |                       |                                              |                         |
| Next Clear                    |                                |                       |                                              |                         |

Browse and attach your Motion or Stipulation and Certificate of Service. (Hint: Remember, if you select the option to prepare one set of documents for all affected cases, you will do this process four times, one for each Judge). Click **Next**.

| SECF                 | Bankruptcy     | •     | Adversary   | Query | Repo                 | rts -           |              | Utilities  | -    | Sear <u>c</u> h | Logout |
|----------------------|----------------|-------|-------------|-------|----------------------|-----------------|--------------|------------|------|-----------------|--------|
| File a Court d       | ocument:       |       |             |       |                      |                 |              |            |      |                 |        |
| <u>12-2</u> 0121-svk | Kemps          |       |             |       |                      |                 |              |            |      |                 |        |
| Type: bk             |                | Cha   | apter: 11 v |       | Office: 2            | Milwa           | auke         | e)         |      |                 |        |
| Assets: y            |                | Jud   | ge: svk     |       | Case Flag            | g: Pln          | Due          |            |      |                 |        |
| 12-20148-svk         | Charlene F     | Randa | all         |       |                      |                 |              |            |      |                 |        |
| Type: bk             |                | Cha   | pter: 7 v   |       | Office: 2            | Milwa           | auke         | e)         |      |                 |        |
| Assets: n            |                | Jud   | ge: svk     |       | Case Flag            | g: Del<br>TALL  | btEd         | ANSNO      |      |                 |        |
| 13-20170-svk         | Greta C Ba     | anks  |             |       |                      |                 |              |            |      |                 |        |
| Type: bk             |                | Cha   | pter: 7 v   |       | Office: 2            | Milwa           | auke         | e)         |      |                 |        |
| Assets: n            |                | Jud   | ge: svk     |       | Case Flag<br>PendINS | g: Del<br>TALL, | btEd<br>, ME | ANSNO      |      |                 |        |
| 12-20121-svk Ke      | mps            |       |             | 0:\0  | common\Eve           | ryone\          | Staff        | Folders\Al | Et B | rowse           |        |
| 12-20148-svk Ch      | arlene Randall |       |             | 0:\0  | common\Eve           | yone\           | Staff        | Folders\Al | Et B | rowse           |        |
| 13-20170 svk Gr      | eta C Banks    |       |             | 0:\C  | common\Eve           | yone\           | Staff        | Folders\Al | Et B | rowse           |        |
| Next Clear           | ]              |       |             |       |                      |                 |              |            |      |                 |        |

Indicate whether you are attaching a Notice and/or Certificate of Service with your Motion or Stipulation. (Hint: Please refer to Local Rule 9010 – Withdrawal and Substitution of Attorneys of Record – listed below).

LR 9010 Withdrawal and Substitution of Attorneys of Record. An Attorney who has appeared as the attorney of record for the debtor, trustee creditors' committee, or party in a case, adversary proceeding, or contested matter may not withdraw, be relieved or displaced except by notice to the party represented and any adversaries and by leave of the court.

```
Are you including a Notice? Yes O No O
Are you including a Certificate of Service? Yes O No O
If you select yes to the above radio buttons, the corresponding document(s) will be reflected in the final docket text for all cases previously selected.
Next Clear
```

Browse and attach your documents. This event requires that you browse and attach the document(s) for each individual case. (Remember, you will do this four times, one for each Judge). Click **Next**.

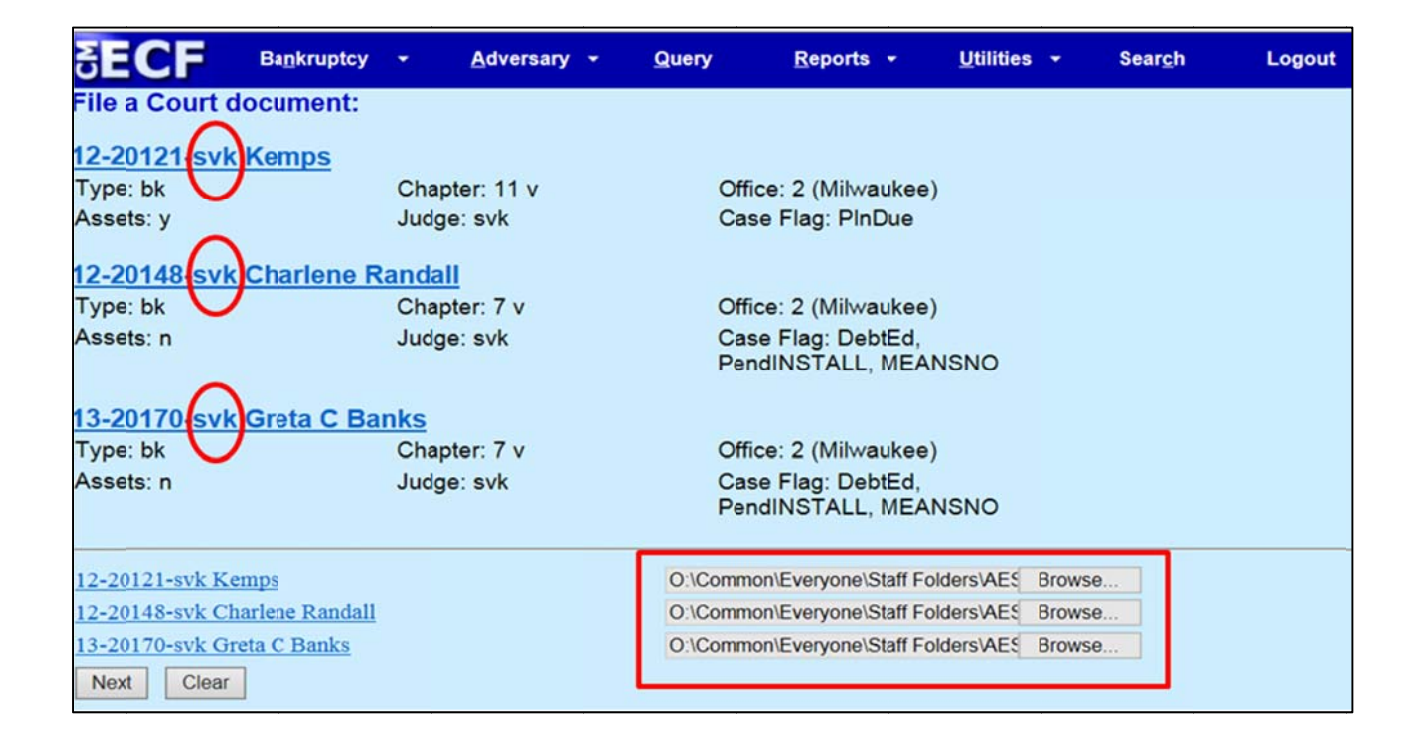

Review pre-docket text. You may use the open text box to type "for Debtor(s)" or "for Creditor ABC Corporation." Don't forget this docket text will pull to **ALL** the cases previously entered. Click **Next**.

| ~          | Stipulation for Substitution of Attorney and Certificate of Service for Debtor(s) | . (Jones, |
|------------|-----------------------------------------------------------------------------------|-----------|
| orah)      |                                                                                   |           |
|            |                                                                                   |           |
| Vext Clear |                                                                                   |           |

| Stipulation for Substitution of Attorney and Certificate of Service for ABC Corporation Norah) | . (Jones, |
|------------------------------------------------------------------------------------------------|-----------|
| Next Clear                                                                                     |           |

### Review final docket text. Click Next.

| SECF                                                                   | Bankruptcy                                                                                                    | • <u>A</u> | dversary  | ≁ <u>Q</u> u | iery         | <u>R</u> eports       | •                                          | <u>U</u> tilities |        | Sear <u>c</u> h | Logout |  |  |  |
|------------------------------------------------------------------------|----------------------------------------------------------------------------------------------------|------------|-----------|--------------|--------------|-----------------------|--------------------------------------------|-------------------|--------|-----------------|--------|--|--|--|
| File a Court de                                                        | ocument:                                                                                                    |            |           |              |              |                       |                                            |                   |        |                 |        |  |  |  |
| 12-20121-svk                                                           | Kemps                                                                                                    |            |           |              |              |                       |                                            |                   |        |                 |        |  |  |  |
| Type: bk                                                               |                                                                                                    | Chapter:   | 11 v      |              | Office       | e: 2 (Milwa           | ukee)                                      |                   |        |                 |        |  |  |  |
| Assets: y                                                              |                                                                                                    | Judge: sv  | vk        |              | Case         | Flag: Pini            | Due                                        |                   |        |                 |        |  |  |  |
| 12-20148-svk                                                           | Charlene R                                                                                                    | andall     |           |              |              |                       |                                            |                   |        |                 |        |  |  |  |
| Type: bk                                                               |                                                                                                    | Chapter:   | 7 v       |              | Office       | : 2 (Milwa            | ukee)                                      |                   |        |                 |        |  |  |  |
| Assets: n                                                              | Assets: n Judge: svk                                                                                                    |            |           |              |              |                       | Case Flag: DebtEd,<br>PendINSTALL, MEANSNO |                   |        |                 |        |  |  |  |
| 13-20170-svk                                                           | Greta C Ba                                                                                                    | <u>nks</u> |           |              |              |                       |                                            |                   |        |                 |        |  |  |  |
| Type: bk                                                               |                                                                                                    | Chapter:   | 7 v       |              | Office       | : 2 (Milwa            | ukee)                                      |                   |        |                 |        |  |  |  |
| Assets: n                                                              |                                                                                                    | Judge: sv  | vk        |              | Case<br>Pend | Flag: Deb<br>INSTALL, | tEd,<br>MEAN                               | ISNO              |        |                 |        |  |  |  |
| Docket Text: Fina                                                      | I Text                                                                                                    |            |           |              |              |                       |                                            |                   |        |                 |        |  |  |  |
| Stipulation for                                                        | Substitution                                                                                                    | of Attorn  | ney and ( | Certificat   | e of Serv    | ice for De            | ebtor(s                                    | s). (Jones        | s, Nor | ah)             |        |  |  |  |
| Attention!! Subn<br>if you continue.<br>Have you redacte<br>Next Clear | Attention!! Submitting this screen commits this transaction. You will have no further opportunity to modify this submission if you continue.<br>Have you redacted?<br>Next Clear |            |           |              |              |                       |                                            |                   |        |                 |        |  |  |  |

The Notice of Electronic Filing will display all affected cases.

| Notice of Electronic Filing                                                                                        |                                                                                |  |  |  |  |  |  |  |  |  |
|----------------------------------------------------------------------------------------------------|--------------------------------------------------------------------------------|--|--|--|--|--|--|--|--|--|
| The following transaction was received from Jones, Norah entered on 7/7/2014 at 10:21 AM CDT and filed on 7/7/2014 |                                                                                |  |  |  |  |  |  |  |  |  |
| Case Name:                                                                                                    | Kemps                                                                          |  |  |  |  |  |  |  |  |  |
| Case Number:                                                                                                    | <u>12-20121-svk</u>                                                            |  |  |  |  |  |  |  |  |  |
| Document Number:                                                                                                   | - <u>22</u>                                                                    |  |  |  |  |  |  |  |  |  |
| Case Name:                                                                                                    | Charlene Randall                                                               |  |  |  |  |  |  |  |  |  |
| Case Number:                                                                                                    | <u>12-20148-svk</u>                                                            |  |  |  |  |  |  |  |  |  |
| Document Number:                                                                                                   | :12                                                                            |  |  |  |  |  |  |  |  |  |
| Case Name:                                                                                                    | Greta C Banks                                                                  |  |  |  |  |  |  |  |  |  |
| Case Number:                                                                                                    | <u>13-20170-svk</u>                                                            |  |  |  |  |  |  |  |  |  |
| Document Number:                                                                                                   | : <u>10</u>                                                                    |  |  |  |  |  |  |  |  |  |
|                                                                                                    |                                                                                |  |  |  |  |  |  |  |  |  |
| Docket Text:                                                                                                    |                                                                                |  |  |  |  |  |  |  |  |  |
| Stipulation for Subs                                                                                               | stitution of Attorney and Certificate of Service for Debtor(s). (Jones, Norah) |  |  |  |  |  |  |  |  |  |
|                                                                                                    |                                                                                |  |  |  |  |  |  |  |  |  |

When it's time, don't forget to upload your proposed order. With regard to the format of the proposed order, first please separate cases by Judge. Then, you may draft one proposed order, per Judge, listing all of his or her affected cases. For this particular event, you will be required to upload the proposed order into each individual case.

# Upload Proposed Order

While under the Bankruptcy Menu, go to the **Order Upload** submenu.

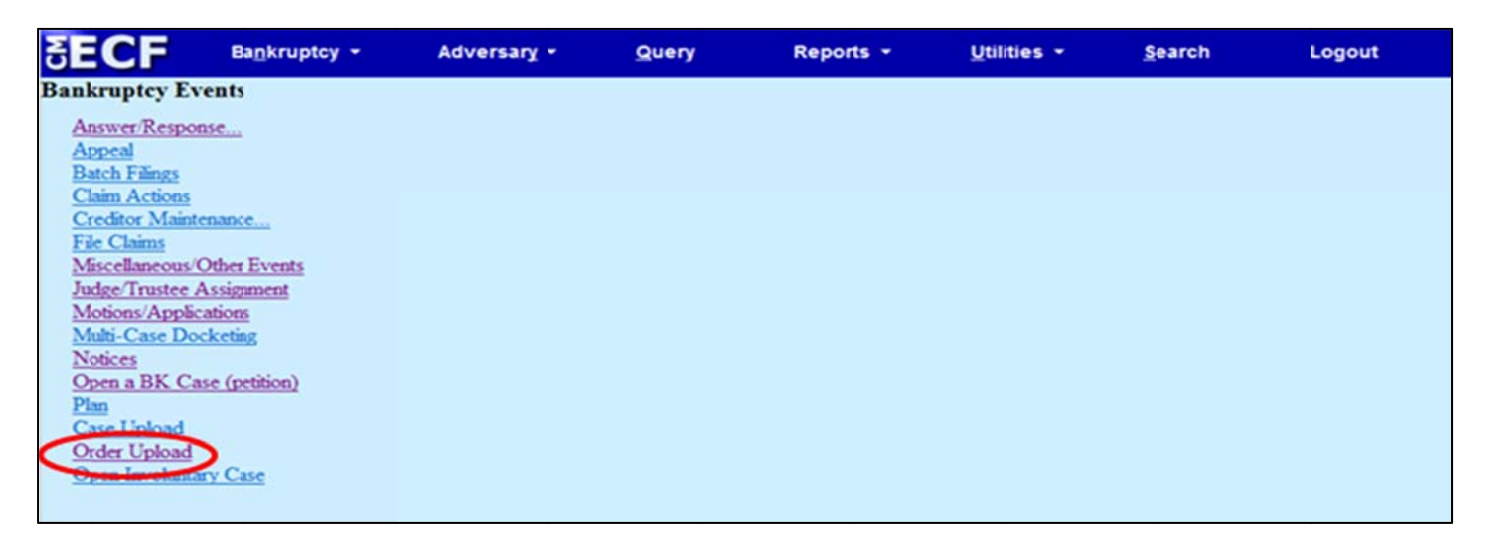

## Select Single Order Upload.

| SECF                                                 | Ba <u>n</u> kruptcy - | Adversary + | Query | Reports + | Utilities - | Search | Logout |
|------------------------------------------------------|-----------------------|-------------|-------|-----------|-------------|--------|--------|
| Order Upload fo<br>Single Order Up<br>Barch Order Up | or Bankruptcy         |             |       |           |             |        |        |

Enter the case number. Click Next.

| SECF           | Ba <u>n</u> kruptcy | • | Adversary -    |   | Query | <u>R</u> eports | • | <u>U</u> tilities | • | Sear <u>c</u> h | Logout |
|----------------|---------------------|---|----------------|---|-------|-----------------|---|-------------------|---|-----------------|--------|
| Single Order   | Jpload              |   |                |   |       |                 |   |                   |   |                 |        |
| Case number 12 | -20148              |   | Find This Case | • |       |                 |   |                   |   |                 |        |
| Next Clear     |                     |   |                |   |       |                 |   |                   |   |                 |        |

Enter the **Related document number**. **Hint:** Be sure to link the proposed order back to the applicable motion or stipulation. Don't worry about remembering the docket number for your motion or stipulation, just click **Next** to display a list.

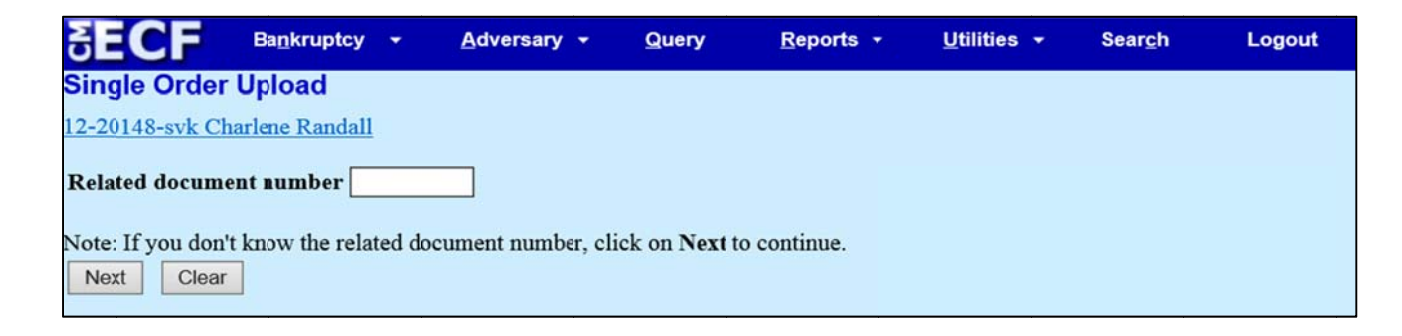

#### Select the appropriate event(s) to which your event relates. Click **Next**.

| SECF                                                             | Ba <u>n</u> kruptcy                                                              | •       | Adversary    | •       | Query        | <u>R</u> eports -  | <u>U</u> tilities | • | Sear <u>c</u> h | Logout |  |  |
|------------------------------------------------------------------|----------------------------------------------------------------------------------|---------|--------------|---------|--------------|--------------------|-------------------|---|-----------------|--------|--|--|
| Single Order                                                     | Upload                                                                           |         |              |         |              |                    |                   |   |                 |        |  |  |
| 12-20148-svk Cha                                                 | rlene Randall                                                                    |         |              |         |              |                    |                   |   |                 |        |  |  |
| Select the appropr                                               | Select the appropriate event to which your event relates:                        |         |              |         |              |                    |                   |   |                 |        |  |  |
|                                                                  |                                                                                  |         |              |         |              |                    |                   |   |                 |        |  |  |
| 08/02/2012 3                                                     | Application to                                                                   | Pay Fil | ing Fee in I | nstallm | ents filed b | v Norah Jones of J | ones              |   |                 |        |  |  |
| Law Offices on behalf of Debtor Charlene Randall. (Jones, Norah) |                                                                                  |         |              |         |              |                    |                   |   |                 |        |  |  |
| ✓ 07/01/2014 6                                                   | ☑ 07/01/2014 6 Stipulation Regarding Substitution of Attorney . (Martin, Andrew) |         |              |         |              |                    |                   |   |                 |        |  |  |
| Next Clear                                                       |                                                                                  |         |              |         |              |                    |                   |   |                 |        |  |  |
|                                                                  |                                                                                  |         |              |         |              |                    |                   |   |                 |        |  |  |

## Select the Ex Parte (No Hearing Required) Order type. Click Next.

| SECF                                         | Bankruptcy                                            | •          | Adversary | •               | Query                             | Reports -           | Utilities               | •       | Search            | Logout                |
|----------------------------------------------|-------------------------------------------------------|------------|-----------|-----------------|-----------------------------------|---------------------|-------------------------|---------|-------------------|-----------------------|
| Single Order                                 | r Upload                                              |            |           |                 |                                   |                     |                         |         |                   |                       |
| 12-20148-svk C                               | harlene Randall                                       |            |           |                 |                                   |                     |                         |         |                   |                       |
| Related docum<br>Related docun<br>Order type | ent number: 6<br>Ex Parte (No Heal<br>Suspense (7-day | ring Requi | ired)     | ing S<br>nt and | ubstitution o<br>I he original do | f Attorney (One doo | cument)<br>r a hearing, | then se | lect order type ( | of Hearing Scheduled. |
| Hearing date                                 | learing Held<br>learing Schedule                      | d          | 5         |                 |                                   |                     |                         |         |                   |                       |

Browse and attach the PDF image of your Proposed Order. **Hint: Be sure your Proposed Order is formatted correctly.** See the CM/ECF Administrative Procedures for formatting requirements. Click **Next**.

| SECF             | Ba <u>n</u> kruptcy | -      | <u>A</u> dversary | - | Query | <u>R</u> eports <del>-</del> | <u>U</u> tilities | * | Sear <u>c</u> h | Logout |
|------------------|---------------------|--------|-------------------|---|-------|------------------------------|-------------------|---|-----------------|--------|
| Single Order     | Upload              |        |                   |   |       |                              |                   |   |                 |        |
| Filename         |                     |        |                   |   |       |                              |                   |   |                 |        |
| O:\Common\Every  | one\Staff Folder    | s\AE\$ | Browse            |   |       |                              |                   |   |                 |        |
| Attachments to D | ocument: 🖲          | No 🔾   | Yes               |   |       |                              |                   |   |                 |        |
| Next Clear       | ]                   |        |                   |   |       |                              |                   |   |                 |        |

Review the receipt for the Proposed Order.

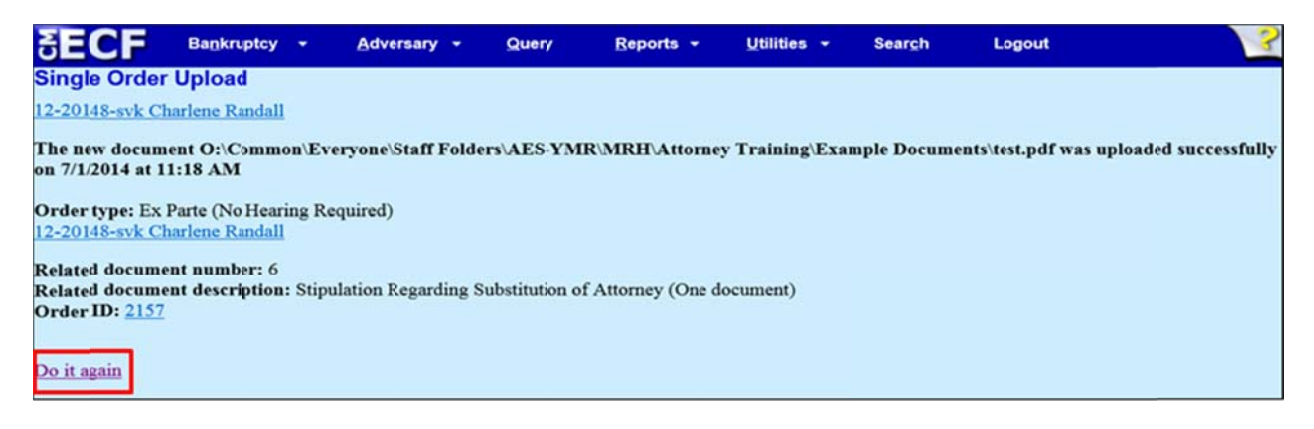

Reminder, the proposed order is submitted directly to the presiding Judge's chambers. Once the order is signed and docketed, the Notice of Electronic Filing will be transmitted to all registered electronic users in the case with a copy of the signed order.

Hint: Click the **Do it Again** link to return to the Order Upload main screen to upload your next proposed order.